# Faith In Practice: Volunteer Application Process

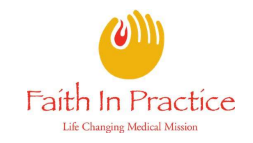

**Getting Started:** Follow this guide to view and apply to upcoming trip(s) with Faith in Practice.

- 1. Go to <u>https://faithinpractice.org</u> and click the **Join a Team** button in the top-right area of the page; a new tab or window will open.
- 2. On the Upcoming Trips page you are redirected to, review available Faith in Practice trips and click **Apply** on the trip you wish to volunteer on.
- 3. On the login prompt that appears, select one of the following:
  - a. I know my Managed Missions login
  - b. I don't know my ManagedMissions login\*
  - c. I don't have a Managed Missions login\*

\*You will be prompted to enter your email address. A link to set your password will be sent to you.

4. Once you are signed into the volunteer portal, on the **Select a Person** page of your application, select your existing profile, if available,

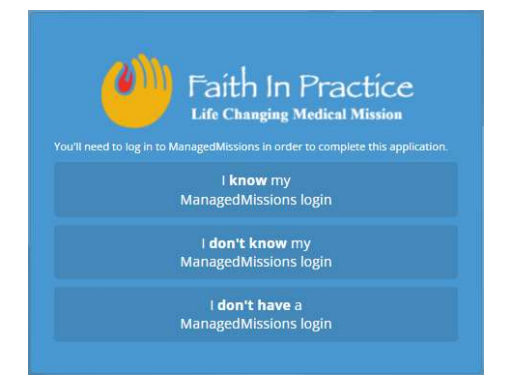

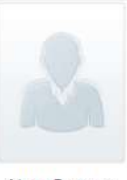

New Person

# 5. On the first page of the application that appears, enter your **Personal Information**.

Required Fields:

a. First Name

otherwise select New Person.

- b. Last Name
- c. Address
- d. Country
- e. State/Province
- f. City
- g. Postal Code
- h. Gender
- i. Birth Date
- j. Phone Number
- k. Phone Type

Click Next.

## Enter your personal info

| First Name *               | Nicknam                                                       | 8            |
|----------------------------|---------------------------------------------------------------|--------------|
| /iddle Name                | Last Nam                                                      | e*           |
| Address 1 *                |                                                               |              |
| Address 2                  |                                                               |              |
| Country *                  | State/Province *                                              | City *       |
| United States 🗸            | Select One 🗸                                                  |              |
| ostal <mark>C</mark> ode * | Gender *                                                      | Birth Date * |
|                            | Select One 🗸 🗸                                                | MM/DD/YYY    |
|                            | Airline Designation for Trave<br>Purpose only<br>Phone Type * |              |
| Phone Number *             |                                                               |              |

# Faith In Practice: Volunteer Application Process

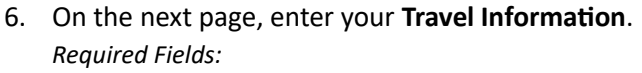

- a. Primary Emergency Contact: Name
- b. Primary Emergency Contact: Relationship
- c. Primary Emergency Contact: Phone Number
- d. Primary Emergency Contact: Email Address
- e. Dietary Restrictions
- f. Allergies

Click Next.

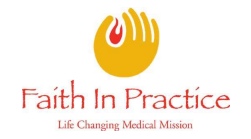

## Update your travel info

| Exact Name on                                                                                                    | Passport                                                                                                    | Passport Number                  |
|----------------------------------------------------------------------------------------------------|----------------------------------------------------------------------------------------------------|----------------------------------|
| Passport issued                                                                                                  | Date                                                                                                    | Passport Expiration Da           |
| MM/DD/YYYY                                                                                                    |                                                                                                    | MM/DD/YYYY                       |
| Passport Issuin                                                                                                  | g Country                                                                                                    | Nationality                      |
| Select One                                                                                                    |                                                                                                    | ✓ Select One                     |
| Primary Emerge                                                                                                   | ency Contact                                                                                                    |                                  |
| Name *                                                                                                    |                                                                                                    | Relationship *                   |
|                                                                                                    |                                                                                                    | Select One                       |
| Phone Num                                                                                                    | ber *                                                                                                    | Email Address *                  |
| Dietary Restrict                                                                                                 | tions *                                                                                                    |                                  |
|                                                                                                    |                                                                                                    |                                  |
| ← Go Back                                                                                                    | Save   🔸                                                                                                    | Next                             |
| ← Go Back<br>Upload I<br>Select an image to<br>① Choose the<br>Choose File No                                    | I Save I →<br>Profile Ima<br>o use as your profile<br>e file you want to<br>file chosen                                                    | Next<br>age<br>image<br>o upload |
| ← Go Back<br>Upload I<br>Select an image to<br>1 Choose the<br>Choose File No<br>2 Select the                    | Save                                                                                                    | Next<br>age<br>image<br>o upload |
| ← Go Back<br>Upload I<br>Select an image to<br>1) Choose the<br>Choose File No<br>2) Select the<br>3) Preview yo | Save   →<br>Profile Ima<br>b use as your profile<br>the file you want to<br>file chosen<br>portion you wan<br>portion you wan<br>pur image | age<br>image<br>o upload         |

8. On the next page, select up to three **Preferred Trips** you'd like to volunteer for.

7. On the next page, you may Upload a Profile Image; You

may also skip this step for now, if needed.

#### Choose your trips

| Please choose a trip | ~ | Please choose a trip | ~ |
|----------------------|---|----------------------|---|
| hird Choice Trip     |   |                      |   |
| Please choose a trip | ~ |                      |   |

# Faith In Practice: Volunteer Application Process

9. On the last page of the application, enter the requested **General** and **Medical Role Information**.

Required Fields:

- a. T-Shirt Size
- b. Medical or Non-Medical Role
- c. Desired Role
- d. Rate your Spanish Level (More information at <u>faithinpractice.org/spanishquide</u>)

### Click Submit Application.

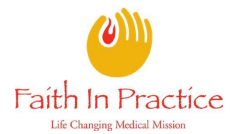

## Please answer the following questions

#### General Information **Employment Status** v Please select one Name of person who has referred you? (if any) T-shirt Size\* Please select one ¥ Volunteer Role Information Medical or Non-Medical Role\* v Pinase select and Desired Role\* Please select one ¥ Medical Role Information If you are applying for a medical role the following information is required Medical Designation Required if applying for a modical role Please select one v **Board** Certified Required if applying for a medical role Please select une v Medical License Number Required if applying for a medical role Medical License State Required if applying for a medical role Please select and ~ Specialty Required if applying for a medical role Please select one v Subspecialty (i.e. colorectal, trauma, ortho body region, etc.) Required if applying for a medical role Patient Age Range Under 2 years old 2.17 years old 18+ years old Spanish Speaking Ability Rate your Spanish Lovel\* More information at www.faithinpractice.org/spanishguide ¥ Please select one Submit Application € Go Back Save